## **Connecting to Eduroam Wireless Network in Windows 10**

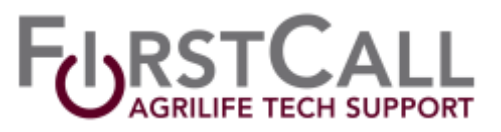

- 1. Right-click on the **Network Signal Strength bars** on the lower right hand side of your screen located by the clock.
- 2. Click on the **Open Network and Sharing Center**.
- 3. Click the **Set up a new connection or network**.

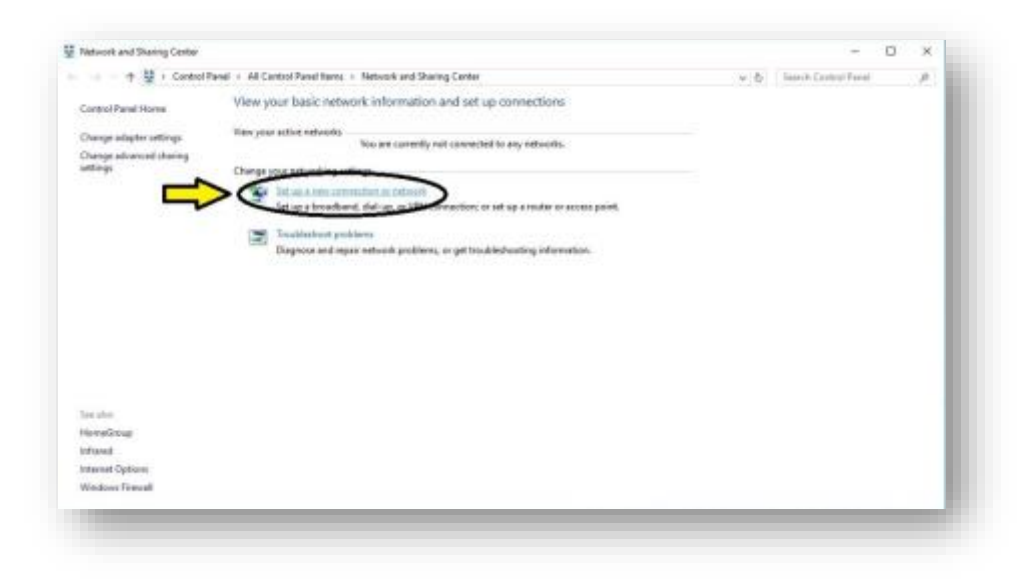

4. Select Manually connect to a wireless network from the list and click Next.

| Control Republic                                                                 | W Control Read Name Material and Global Control                                                                                                    | 11.0 | Record Party Month   |            |
|----------------------------------------------------------------------------------|----------------------------------------------------------------------------------------------------|------|----------------------|------------|
| entral Panel Harve<br>henge edipter settings<br>honge advanced cheimg<br>ettings | - C ×                                                                                                    |      | Sector Control - And | <i>e</i> ) |
|                                                                                  | Connect to the Manual  Connect to the Advance  Connect to the Advance Advance  Connect to Advance Advance Advance  Connect to Advance Advance |      |                      |            |
| n stor<br>ormänister                                                             | Next Center                                                                                                    |      |                      |            |
| Award<br>Record Options<br>Indows Travall                                        |                                                                                                    |      |                      |            |

- 5. Fill in the following fields:
  - Network name: Eduroam
  - **Security type**: WPA2-Enterprise
  - Encryption type: AES
  - Security Key should remain blank.

**Connecting to Eduroam Wireless Network in Windows 10** 

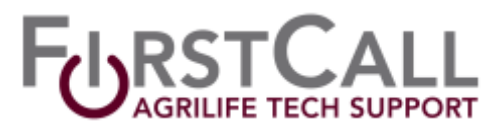

6. Check the box next to **Start this connection automatically**.

| criter anormatio | n for the wireless networ         | ik you want to adu              |   |  |
|------------------|-----------------------------------|---------------------------------|---|--|
| Network name:    | eduroam                           |                                 |   |  |
| Security type:   | WPA2-Enterprise                   | ~                               |   |  |
| Encryption type: | AE5                               | <i>w</i>                        |   |  |
| Security Key:    |                                   | Hide character                  | 5 |  |
| Start this conn  | ection automatically              |                                 |   |  |
| Connect even     | if the network is not broadcastin | 9                               |   |  |
| Warning: If yo   | u select this option, your compu  | der's privacy might be at risk. |   |  |

- 7. Click **Next** at the bottom of the window.
- 8. On the Successfully added Eduroam windows please click "Change connection settings".

| Manually connect to a wireles               | s network                                 |                   | - | × |
|---------------------------------------------|-------------------------------------------|-------------------|---|---|
| Successfully added eduro                    | am                                        |                   |   |   |
| Change connection<br>Open the connection pr | n settings<br>toperties so that I can cha | nge the settings. |   |   |
|                                             |                                           |                   |   |   |
|                                             |                                           |                   |   |   |

- 9. Click on the "**Security**" tab on the following window.
- 10. Un-check "Remember my credentials for this connection each time I'm logged on".
- 11. Click the "Advanced Settings" button at the bottom of the screen.

## Connecting to Eduroam Wireless Network in Windows 10

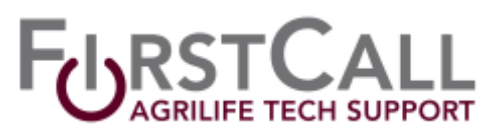

|                     |                              |         | 802.1X settings 802.11 settings                                                   |                  |
|---------------------|------------------------------|---------|-----------------------------------------------------------------------------------|------------------|
| nnection Security   |                              |         | Specify authentication mode:                                                      |                  |
| Security type:      | WPA2-Enterprise              | ~       | User or computer authentication $$                                                | Save credentials |
| Encryption type:    | AES                          | ~       | User or computer authentication<br>Computer authentication<br>User authentication |                  |
|                     |                              |         | Guest authentication                                                              |                  |
|                     |                              |         | Enable single sign on for this network                                            |                  |
| hoose a network a   | uthentication method:        |         | Perform immediately before user logo                                              | 1                |
| Microsoft: Protecte | d FAP (PFAP) V Se            | ettinos | O Perform immediately after user logon                                            |                  |
|                     | - des Kala fan Heinen Kan an |         | Maximum delay (seconds):                                                          | 10 🌲             |
| time I'm logged o   | n<br>n                       |         | Allow additional dialogs to be displaye                                           | d during single  |
|                     |                              |         | This network uses separate virtual LA and user authentication                     | Ns for machine   |
|                     |                              |         |                                                                                   |                  |
| Advanced setting    |                              |         |                                                                                   |                  |
| Advanced security   |                              | -       |                                                                                   |                  |
| D00095              |                              |         |                                                                                   |                  |
|                     |                              |         |                                                                                   |                  |
|                     |                              |         |                                                                                   |                  |
|                     |                              | 10.0    |                                                                                   |                  |
|                     |                              | Canad   | 0                                                                                 | Cancel           |

- 12. In the new window that appears and under the 802.11x tab, check "**Specify** Authentication Mode".
- 13. Under Specify Authentication Mode, select **User Authentication** from the drop-down list.
- 14. Click the "**Save Credentials**" button and enter your AGNET credentials in the Windows Security window.
- 15. The username is your **firstname.lastname@AgNet.tamu.edu**. Your password is your normal AgriLife **AgNet** password.

| windows secondy                                                                    | 3                                                           |
|------------------------------------------------------------------------------------|-------------------------------------------------------------|
| Save credentials                                                                   |                                                             |
| Saving your credentials allow<br>the network when you're not<br>download updates). | s your computer to connect to<br>logged on (for example, to |
| casey.rodman@agnet.tamu.                                                           | edu                                                         |
|                                                                                    | 0                                                           |
| ••••••                                                                             |                                                             |

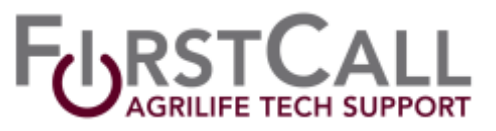

- 1. Press the **Windows Logo** + **I** on the keyboard to open the **Settings** app.
- 2. Select **Network & Internet**.
- 3. Next click on **Wi-Fi** in the left panel. From there, you will click **Manage Wi-Fi Settings**.

| C- Settings        |                                                                                                    | - | × |
|--------------------|----------------------------------------------------------------------------------------------------|---|---|
| D Home             | Wireless Network Connection                                                                            |   |   |
| Find a setting     | 🖉 👝 On                                                                                                 |   |   |
| ietwork & internet | G eduraam                                                                                              |   |   |
| 9 Status           | Show available networks                                                                                |   |   |
| e Wi-Fi            | Hardware properties                                                                                    |   |   |
| Ethernet           | Marage known networks                                                                                  |   |   |
| P Dial-up          | Wi-Fi Sense                                                                                            |   |   |
| tr VPN             | Sign in with your Microsoft account to use Wi-Fi Sense                                                 |   |   |
| Airplane mode      | Wi-Fi Sense connects you to suggested Wi-Fi hotspots.                                                  |   |   |
|                    | Remember, not all Wi-Fi networks are secure.                                                           |   |   |
| Mobile hotspot     | Learn more                                                                                             |   |   |
| 9 Data usage       | Connect to suggested open hotspots                                                                     |   |   |
| C Proxy            | Off                                                                                                    |   |   |
|                    | Hotspot 2.0 networks                                                                                   |   |   |
|                    | Hotspot 2.0 networks might be available in certain public places,<br>like airports, hotels, and cafes. |   |   |
|                    | Let me use Online Sign-Up to get connected                                                             |   |   |
|                    | Or                                                                                                    |   |   |

4. In the window which opens, you will see two settings – **Wi-Fi Sense** and **Manage known networks**. Under Manage known networks, select the network, and you will see two options – **Share** and **Forget**.

| Settings                    | - ¤ × |
|-----------------------------|-------|
| Wireless Network Connection |       |
| Manage known networks       |       |
| Properties                  | - 1   |
| <u> </u>                    |       |
|                             |       |

5. Click on **Forget**. This will delete the Wireless Network's profile and connection details.